## **Change User Functionality**

Change User is found on the Task menu, within a patient's chart or at the Case Selection tab (organizer) level.

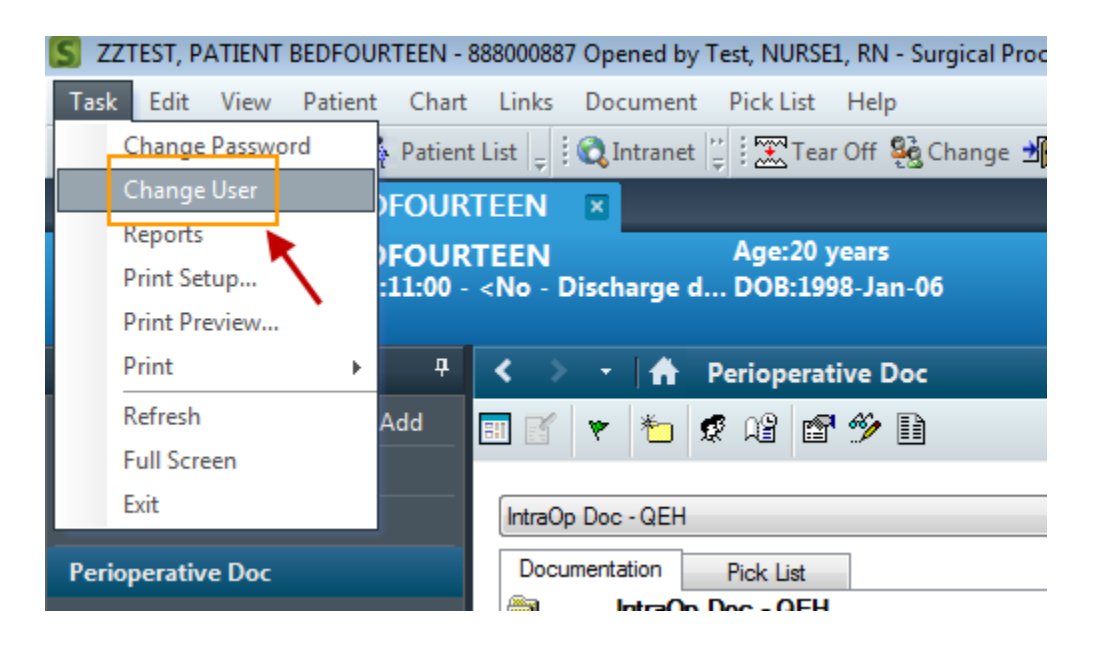

## Note – Change User is available in the SurgiNet application only.

Once selected, Change User will automatically close the SurgiNet application and log the current user out. A log in screen will appear, and this is where the new user will enter their user name and Millennium password.

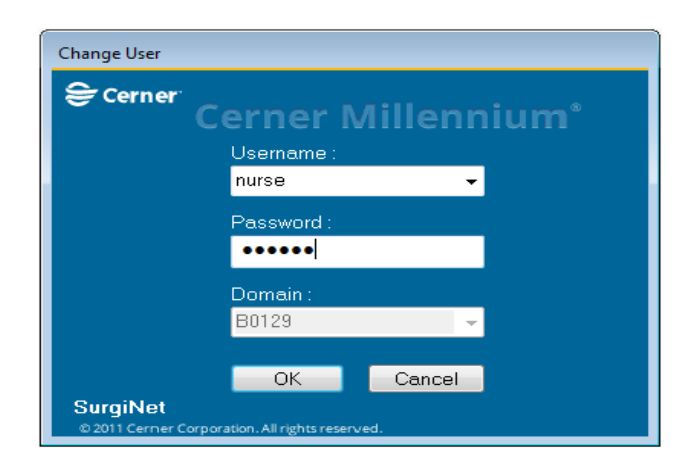

Once the new user logs in, the patient's chart will re-open and the user should now see their credentials (in this case, Test, RN, RN) along the top of the screen which indicates they are now logged in to SurgiNet.

| I, PATIENT        | FOURTEEN X                   |                             |                            | 두 List            |                      | /IKIN     |
|-------------------|------------------------------|-----------------------------|----------------------------|-------------------|----------------------|-----------|
| <b>I, PATIENT</b> | FOURTEEN                     | Age:38 years                | Sex:Female                 | Loc:Same Day S    | urgery QEHARO:       |           |
| t FIN: 05210      | 157                          | DOR-1980-Apr-30             | MRN-888000861              | ** Alleraies Not  | Recorde ENC-05       | 210157    |
| Aggressive:       | Case Selection               |                             |                            |                   |                      |           |
| > -   🕇           | 🖌 Check In Associate Encount | er Change Add-On Status     | Sign Document   Print - F  | Preview 🔻         | Ŧ                    | nt 🍣 0 mi |
| Doc - QEH         | Select By: Criteria:         |                             |                            |                   |                      |           |
| optation          | Date                         |                             |                            |                   |                      |           |
|                   | Person                       |                             |                            |                   |                      |           |
|                   | Case Number * Persor         | ZZTEST, PATIENT I           | FOURTEEN                   | Retrieve          |                      |           |
|                   | Provider                     |                             |                            |                   |                      |           |
|                   | O MRN                        |                             |                            |                   |                      |           |
|                   | Checked In Surgery Dat       | e – Surgeru Time 💌 Case Num | ber Person Name            | MBN               | Primaru Procedure    |           |
|                   | 2018-May-2                   | 1 08:30 QEHOR-2             | 018-3637 ZZTEST, PATIENT F | OURTEEN 888000861 | Total Hip Arthroplas |           |
|                   |                              |                             |                            |                   |                      |           |
|                   |                              |                             |                            |                   |                      |           |
|                   |                              |                             |                            |                   |                      |           |
|                   |                              |                             |                            |                   |                      |           |
|                   |                              |                             |                            |                   |                      |           |
|                   |                              |                             |                            |                   |                      |           |
|                   |                              |                             |                            |                   |                      |           |
|                   | •                            |                             |                            |                   | 4                    |           |
|                   | Total number of cases: 1     |                             |                            | OK                | Cancel               |           |
|                   | Ready                        |                             |                            |                   | User: - Case:        |           |
| L                 |                              | omments                     |                            |                   |                      |           |
|                   |                              |                             |                            |                   |                      |           |

Note – if the Perioperative Doc tab is open when Change User function is initiated, they will be prompted with the Case Selection tab and they will have to click Retrieve and select the correct surgical case in order to open the chart. This feature ensures the second nurse logging in is certain they have the correct chat open for the current surgical patient.